# **Billing and Subscription**

Last Modified on 05/10/2024 2:11 pm EDT

## **Overview**

You can manage and review your Order Time billing and subscription settings in one place. The Billing and Subscription tool allows you to:

- Set up your Order Time subscription and payment details
- View and edit your Order Time subscription and payment details; and view payment history

Access Billing and Subscription by following these steps:

1. From the homepage, click on the *Gear* icon to access the *Admin* screen.

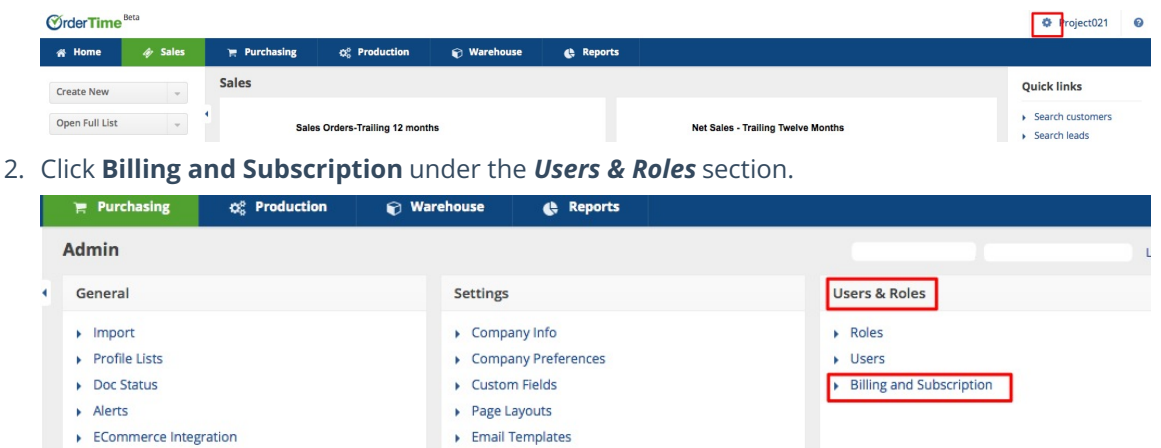

### Setting Up Subscription and Payment

Specify the features that you want use, their quantities, and your chosen payment method to initiate your subscription.

Form Templates

#### **Subscription Details**

• Website - User License

Shipping IntegrationAccounting Integration

User License is counted by the number of active users, therefore, the charging for User License is per **active** user.

For example, if you have 3 active users, you will be billed for 3 user licenses. Conversely, if you have a total of 3 users, 1 of which is inactive and 2 are active, you will only be charged for the 2 active users.

*Note:* You can inactivate a user.

In the *Subscription* page, the quantity of users is set to the number of active users by default. If you want to change the quantity, make sure that it matches the number of active users.

• Click the *counter button* to increase or decrease the quantity.

| Admin + Billing and Subscription + Subscription |                       |          |       |       |    |  |  |
|-------------------------------------------------|-----------------------|----------|-------|-------|----|--|--|
| Subscription                                    | subscription Save Res |          |       |       |    |  |  |
| Subscription det                                | ails                  |          |       |       |    |  |  |
| ITEM                                            |                       | QUANTITY | PRICE | MONTH | LY |  |  |
| Website                                         |                       |          |       |       |    |  |  |
| User License                                    |                       | 2        | 50.00 | 100   |    |  |  |

• Shipping - Shipping Integration

Order Time's shipping integration is partnered with ShipStation.

• Click the *counter button* to set it to **1**. Note: There is only 1 shipping integration.

| Subscription details     |          |       |         |
|--------------------------|----------|-------|---------|
| ITEM                     | QUANTITY | PRICE | MONTHLY |
| Website                  |          |       |         |
| User License             | 3        | 50.00 | 150     |
| Shipping                 |          |       |         |
| Ship Station Integration | 1        | 15.00 | 15      |

• Cart - E-Commerce Integration

You have the option to add e-commerce integration to your subscription. Order Time works with the following e-commere platforms: Magenta, Woo Commerce, 3D Cart, Bigcommerce, Shopify and Volusion

- 1. *Integration:* Click the *counter button* to set it to **1**. *Note*: There is only 1 unit for each integration.
- 2. *Store:* Click the *counter button* to set the quantity to the desired number.

| dmin > Billing and Subscription > Subscription |          |       |         |  |  |  |
|------------------------------------------------|----------|-------|---------|--|--|--|
| ubscription Save Reset                         |          |       |         |  |  |  |
| Subscription details                           |          |       |         |  |  |  |
| ITEM                                           | QUANTITY | PRICE | MONTHLY |  |  |  |
| Website                                        |          |       |         |  |  |  |
| User License                                   | 3        | 50.00 | 150     |  |  |  |
| Shipping                                       |          |       |         |  |  |  |
| Ship Station Integration                       | 1        | 15.00 | 15      |  |  |  |
| Cart                                           |          |       |         |  |  |  |
| Magento Integration                            | 1        | 40.00 | 40      |  |  |  |
| Magento Additional Store                       | 2        | 15.00 | 30      |  |  |  |
| Woo Commerce Integration                       | 0        | 40.00 | 0       |  |  |  |
| Woo Commerce Additional Store                  | 0        | 15.00 | 0       |  |  |  |

The total amount that will be charged is displayed at the bottom part of the subscription details table.

| ITEM                          | QUANTITY | PRICE        | MONTHLY |
|-------------------------------|----------|--------------|---------|
| Website                       |          |              |         |
| User License                  | 3        | 50.00        | 150     |
| Shipping                      |          |              |         |
| Ship Station Integration      | 1        | 15.00        | 15      |
| Cart                          |          |              |         |
| Magento Integration           | 1        | 40.00        | 40      |
| Magento Additional Store      | 2        | 15.00        | 30      |
| Woo Commerce Integration      | 0        | 40.00        | 0       |
| Woo Commerce Additional Store | 0        | 15.00        | 0       |
| 3d Cart Integration           | 0        | 40.00        | 0       |
| 3d Cart Additional Store      | 0        | 15.00        | 0       |
| Bigcommerce Integration       | 0        | 40.00        | 0       |
| Bigcommerce Additional Store  | 0        | 15.00        | 0       |
| Shopify Integration           | 0        | 40.00        | 0       |
| Shopify Additional Store      | 0        | 15.00        | 0       |
| Volusion Integration          | 0        | 40.00        | 0       |
| Volusion Additional Store     | 0        | 15.00        | 0       |
|                               |          | Subtotal     | 235     |
|                               |          | Taxes        | 0       |
|                               |          | Total Amount | 235     |

*Important:* Click **Save** once you are done completing the page.

#### **Payment Method**

Provide the payment details by filling out the form under the **Payment Method** section.

| Payment method  |          |
|-----------------|----------|
| First name      |          |
| Last name       |          |
| VISA MasterCard |          |
| Credit Card No. |          |
| Exp. MM/YYYY    | \$<br>\$ |
| Security Code   |          |
| Address         |          |
| Zip/Postal      |          |
| Email           |          |

#### Viewing and Editing Subscription and Payment Details

If you have a subscription set up already for your business, the initial page that you will see is *Billing and Subscription*, where you can view and edit your billing and subscription details.

- 1. From the homepage, click on the *Gear* icon to access the *Admin* screen.
- 2. Click Billing and Subscription under the Users & Roles section.
- The *Billing and Subscription* page displays the following details and options:
  - Company ID is a unique system-assigned number
  - Status This should be 'Active'. *Note:* You can cancel your subscription at any time by clicking the *Cancel* link.
  - Payment Method shows the current payment method. Click the *Edit* link to modify your payment details.
  - Next charge is the next billing date

- Payment History allows you to see past payments. Click the *View payment history* link to see previous payments.
- Subscription details allows you to edit your subscription and payment settings. Click the *Edit* link to modify your subscription details.
- Billing details This section provides the particulars of your subscriptions in tabular form.
  - Items is the features services that you are using
  - Quantity is the number of units that you purchased for each item
  - Price is the cost per unit
  - Ext. known as extended **cost**, is the unit cost multiplied by the quantity
  - Subtotal is the amount before tax
  - Total Amount is the computed full amount to be paid

|                                                                                                    | rderTime        |                    |                          |                           |           |           |              | All Orders Demo |
|----------------------------------------------------------------------------------------------------|-----------------|--------------------|--------------------------|---------------------------|-----------|-----------|--------------|-----------------|
| Admin > Billing and Subscription<br>Company Ld 103<br>Status Active Cancel<br>Payment Interval<br>Next charge 3/5/2018<br>Payment Interval<br>Status Cancel<br>Payment Interval<br>Status Cancel<br>Status Cancel<br>Status Cancel<br>Statu | # Home          | Sales              | Purchasing               | Q <sup>®</sup> Production | Warehouse | C Reports |              |                 |
| Siling and Subscription Company ld 1031 Status Active Cancel Peyment heads Credit Corel No conconconcontil 11-22018 Edit Peyment heads Peyment history Statuscription details Heil  Text Quantity Quantity Quantit                                                                                                    | dmin > Billing  | and Subscription   |                          |                           |           |           |              |                 |
| Company L4: 1031           Status. Active Cancel           Payment method         Condition Cancel No conscionaciono (1111-2/2018 Edit<br>Next charge 325/2018)           Payment history         View payment history           Status Edit         0           TEM         QUANTITY           Magentol Integration         6           Sp Saton Imagenton         50.00           Sp Saton Imagenton         1           Sp Saton Imagenton         15.00           Sp Saton Imagenton         1           View Commerce Imagenton         1           Subscription         1           Subscription         1           Subscription         1           Subscription         1           Subscription         1           Subscription         1           Subscription         1           Subscription         1           Subscription         255.00           Taxes         0.00                                                                                                    | Billing and S   | Subscription       |                          |                           |           |           |              |                 |
| Status Active Carsel         Quantitive Carsel         Procession         Procession                                                                                                    | Company Id: 1   | 031                |                          |                           |           |           |              |                 |
| Payment history<br>Next charge 35/2018         Pasce         Ext.           TEM         QuANTIY         Pasce         Ext.           Test (control of conconcoscont into and payment history<br>Stancargination details hist)         6         50.00         40.00           User Losset (control of conconcoscont into and payment history<br>Stancargination details hist)         6         50.00         40.00           Stancargination         1         0.00         40.00         40.00           Stancargination         1         5.00         40.00         40.00           Stancargination         1         5.00         40.00         40.00           Stancargination         1         5.00         40.00         40.00           Stancargination         1         5.00         40.00         40.00           Stancargination         1         5.00         40.00         40.00           Stancargination         1         5.00         40.00         40.00         40.00         40.00         40.00         40.00         40.00         40.00         40.00         40.00         40.00         40.00         40.00         40.00         40.00         40.00         40.00         40.00         40.00         40.00         40.00         40.00         4                                                                                                    | 5               | tatus Active Cance | el //                    |                           |           |           |              |                 |
| Next charge 35/2019         Payment Nations/           Payment Nations/ Wasp payment Nations/         Ext.           ITEM         QUANTITY         Pasce         Ext.           User Locate         6         50.00         40.00           Magento Integration         1         40.00         40.00           Sing Sation Integration         1         50.00         40.00           Value Commerce Integration         1         50.00         40.00           Value Commerce Integration         1         40.00         40.00           Value Commerce Integration         1         40.00         40.00           Value Commerce Integration         1         40.00         40.00           Value Commerce Integration         1         40.00         40.00           Value Commerce Integration         1         40.00         40.00                                                                                                    | Payment me      | ethod Credit Card  | No x000000000001111 - 2/ | /2018 Edit                |           |           |              |                 |
| Payment history View payment history<br>Subscription details filt         QuantITY         Paice         EXT.           ITEM         QUANTITY         Paice         EXT.           User Lonnee         6         50.00         40.00           Magento Integration         1         40.00         40.00           Ship Station Integration         1         15.00         15.00           Woo Commerce Integration         1         40.00         40.00           Lip Lip Station Integration         1         5.00         40.00           View Lip Station Integration         1         5.00         40.00           View Lip Station Integration         1         5.00         40.00           View Lip Station Integration         1         5.00         40.00                                                                                                    | Next ch         | harge 3/5/2018     |                          |                           |           |           |              |                 |
| Subscription decable hot         Op/Antity         Pace         Ext.           TEM         QUANTITY         Pace         Ext.           User Locate         8         50.00         400.00           Magento Integration         1         40.00         40.00           Sing Sation Integration         1         50.00         40.00           Was Commerce Integration         1         50.00         40.00           Line         Subscription         1         50.00           Line         Subscription         40.00         40.00                                                                                                    | Payment hi      | istory View payme  | nt history               |                           |           |           |              |                 |
| Intel         quantitiv         pauce         Ext.           User Locate         6         50.00         40.00           Magento Integration         1         40.00         40.00           Sing Sation Integration         1         50.00         40.00           Woo Commerce Integration         1         50.00         40.00           Lip Sation Integration         1         40.00         40.00           Lip Commerce Integration         1         50.00         40.00                                                                                                    | Subscription d  | etails Edit        |                          |                           |           |           |              |                 |
| User Location         8         50.00         400.00           Magestici Integration         1         40.00         40.00           Ship Station Integration         1         15.00         40.00           Was Commerce Integration         1         40.00         40.00           Line         40.00         40.00         40.00           Magesticity         1         5.00         255.00           Taxes         0.00         255.00                                                                                                    | ITEM            |                    |                          |                           | QUA       | NTITY     | PRICE        | EXT.            |
| Magento Integration         1         40.00         40.00           Ship Station Integration         1         15.00         15.00           Was Commerce Integration         1         40.00         40.00           Line         Subtrotal         255.00           Takes         0.00                                                                                                    | User License    |                    |                          |                           | 8         |           | 50.00        | 400.00          |
| Ship Station Integration         1         15.00         15.00           Wap Commerce Integration         1         40.00         40.00           Lip         Subtrast         255.00           Takes         0.00         255.00                                                                                                    | Magento Inte    | gration            |                          |                           | 1         |           | 40.00        | 40.00           |
| Wae Commerce Integration         1         40,00         40,00           L         Subtratal         255,00           Taxets         0,00                                                                                                    | Ship Station In | ntegration         |                          |                           | 1         |           | 15.00        | 15.00           |
| Subtornal         255.00           Taxes         0.00           Total Amount         255.00                                                                                                    | Woo Commer      | rce Integration    |                          |                           | 1         |           | 40.00        | 40.00           |
| Taxes 0.00<br>Total Amount 255.00                                                                                                    |                 |                    |                          |                           | N         |           | Subtotal     | 255.00          |
| Total Amount 255.00                                                                                                    |                 |                    |                          |                           | -         |           | Taxes        | 0.00            |
|                                                                                                    |                 |                    |                          |                           |           |           | Total Amount | 255.00          |

#### **Billing Pointers**

- You are charged for the number of active users and the number of integrations.
- The billing date is based on your subscription start date.
- The amount that will be charged is the Total Amount that you see in the *Billing and Subscription* page.
- Order Time will automatically charge you every month on the date you signed up. You will be billed on the same (or close to the same day) each month.
- When you upgrade your subscription (i.e. increase the number of active users and/or integrations), for example, in the middle of the month, you will be billed with the new rate on the *Next charge date* plus a prorated amount that is based on the amount of time from when the upgrade took effect less the payment that was already processed.
- If you downgrade your subscription (i.e. decrease the number of active users and/or integrations), a refund will not be applicable. You will be billed, instead, with the new amount (usually less than the previous) on the *Next charge date* which should reflect the downgrade.

#### • Annual Subscription

- The basic recommendation is, if you're going with an annual subscription, stick to a strategic number of Users on the low end.
- If you need to ADD users, then those users are pro-rated and so if you're already halfway through your year, they only cost half the price.
- However if you SUBTRACT users, then there is no credit given. If you absolutely need to reduce then we suggest doing it right before the end of that billing cycle.
- The discount percentage off for grabbing the annual subscription is definitely worth it if you aim for the minimum number of users, however if you foresee a lot of adding and subtracting then stick with the Monthly subscription for the most flexibility.